# STEREO - návody a postupy

#### Změna sazeb DPH

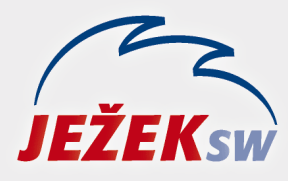

Mariánská 3233 470 01 Česká Lípa Hotline: 487 714 600 Školení: 731 102 712 Obchod: 487 522 449 e-mail: stereo@jezeksw.cz www.jezeksw.cz

# Změna sazeb DPH od 1. 1. 2024

Od 1. 1. 2024 dochází ke změně sazeb DPH. Vzhledem k tomu, že upgrade pro rok 2024 bude v distribuci až koncem měsíce ledna 2024, je nutné situaci řešit ještě ve stávající verzi. Doporučený způsob zadání nových sazeb DPH je v programu následující:

- 1) Na základní obrazovce programu vstupte do volby Ostatní/ Parametry/ (Sdílené)/ Společné parametry/ Sazby DPH.
- Kurzorem se postavte pod řádek s platností od 1.10.2019 a stiskněte Ctrl+N.
- 3) Do nového řádku v údaji Platnost od data zadejte 1.1.2024 a pokračujte klávesou Enter.
- 4) V části Základní stiskněte postupně klávesu F4 tím se "opíší" hodnoty dle řádku z roku 2019 (nebo hodnoty opište). V části Snížená doplňte hodnoty z nové legislativy: 12.00, 12% a 12 a v části Druhá snížená zadejte: 0.00, a -.
- 5) V částech Osvobozené plnění a Způsob zaokrouhlení použijte duplikaci pomocí klávesy F4 nebo hodnoty opište dle roku 2019.

| Platnost                 | Sazby DPH      |                                                                                                    |          |                |            |          |               |          |         | Zaokrouhlit |        |            |        |        |
|--------------------------|----------------|----------------------------------------------------------------------------------------------------|----------|----------------|------------|----------|---------------|----------|---------|-------------|--------|------------|--------|--------|
| od                       | Zál            | <lad< td=""><td>۱Í</td><td>Sni</td><td>ížena</td><td>á</td><td>Druhá</td><td>sníž</td><td>źená</td><td>0svo</td><td>boz</td><td></td><td></td><td></td></lad<> | ۱Í       | Sni            | ížena      | á        | Druhá         | sníž     | źená    | 0svo        | boz    |            |        |        |
| data                     | Sazba%         | 0zn                                                                                                    | Zkr      | Sazba%         | 0zn        | Zkr      | Sazba%        | 0zn      | Zkr     | 0zn         | Zkr    | Míst       | Způsob | K4     |
| 01.01.2024<br>01.10.2019 | 21.00<br>21.00 | 21%<br>21%                                                                                                    | 21<br>21 | 12.00<br>15.00 | 12%<br>15% | 12<br>15 | 0.00<br>10.00 | -<br>10% | -<br>10 | 0%<br>0%    | 0<br>0 | 2.0<br>2.0 | 0<br>0 | N<br>N |

**POZOR!** Pokud máte k dispozici soubor, který provede změnu sazeb DPH ve všech firmách (ke stažení na stránkách www.jezeksw.cz v sekci Pro uživatele / Aktuality), postupujte takto:

1) Soubor stáhněte a uložte ve vašem PC (např. na plochu).

2) Proveďte zálohu dat a ukončete program STEREO.

**3)** Dvojklikem myši soubor spusťte a dokončete instalaci.

**4)** Spusťte program STEREO a zkontrolujte sazby DPH (Ostatní/ Parametry/ (Sdílené)/ Společné parametry/ Sazby DPH).

## Změna DPH a modul KANCELÁŘ

Změna v DPH se promítne i do modulu Kancelář, kde je při fakturaci dosazována obvyklá sazba DPH. Pokud nejčastěji fakturujete položky ve snížené sazbě DPH (nově tedy 12%), zadejte tuto hodnotu v modulu Kancelář ve volbě Ostatní / Parametry / (Lokální parametry) / Nastavení fakturace:

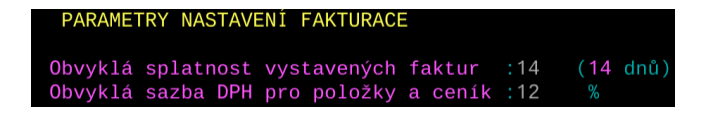

**POZOR:** Pokud sazbu 12 budete zadávat ještě v roce 2023 nebo před doplněním 12% sazby DPH do sazeb DPH, zobrazí se nám varování **W619** – toto varování v tuto chvíli ignorujte.

# Změna DPH a modul SKLADY

Změna v DPH se promítne i do modulu Sklady, kde jsou v ceníku uváděny položky s obvyklou sazbou DPH. Pokud nejčastěji fakturujete položky ve snížené sazbě DPH (nově tedy 12%), zadejte tuto hodnotu v modulu Sklady ve volbě Ostatní / Parametry / (Lokální parametry) / Sklad / Nastavení programu:

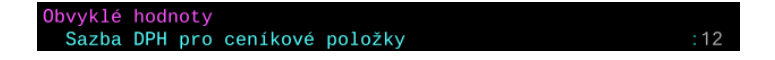

#### Úprava prodejních cen

Změna sazby DPH se automaticky promítne do pokladní ceny. Pokud tedy používáte modul Pokladna (Kasa) a ceny chcete zachovat stávající, je nutné naplnit v položkách cena pokladní **upravenou** (pokud je nulová):

| Pokladna | předpoklad( | 3104.00 ) |  |  |  |
|----------|-------------|-----------|--|--|--|
|          | upravená    | 0.00      |  |  |  |

1) Přejděte do modulu Sklady do volby Evidence/ Ceník/ Seznam ceníku.

2) Stiskněte klávesu F10 a zvolte možnost Přecenění položek

Pro ruční výběr položek, které budete přeřazovat do jiné sazby použijte klávesu F8.

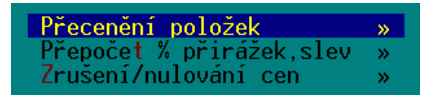

4) V zobrazeném menu vyberte Změnit ceny: upravené pokladní. Jako výchozí nastavte základní Pokladní a Nulové ceny zvolte vytvořit:

| Přepočet ceny aktuální položky            |          |
|-------------------------------------------|----------|
| Změnit ceny : upravené pokladní           | <b>»</b> |
| Výchozí cena : základní pokladní          | <b>»</b> |
| Sleva % : 0.00                            | •        |
| Z <mark>a</mark> okrouhlit : podle ceníku | <b>»</b> |
| P <mark>e</mark> vná přirážka: 0.00 Kč    | •        |
| Nulové ceny : vytvořit                    | ·        |
| Přepočítat ceny dle parametrů             |          |

#### Pokladní ceny

**Předpokládané pokladní ceny** se při změně sazby přepočítají automaticky. V případě nepoužívání upravených pokladních cen tedy automaticky dojde k úpravě pokladní ceny. Pravděpodobně tedy dojde ke snížení ceny (z 15% DPH se stane 12% DPH).

### Úprava skladových položek

# Změnu sazby DPH v ceníku doporučujeme provést po posledním prodeji v roce 2023 a před prvním prodejem v roce 2024 (zejména, pokud používáte modul skladová Pokladna)

Potřebné nahrazení původní sazby novými hodnotami doporučujeme provést dle tohoto postupu (posouzení správné sazby DPH u jednotlivých položek je na vašem uvážení, níže uvádíme hromadný postup změny pro vícero položek).

1) Přejděte do modulu Sklady do volby Evidence/ Ceník/ Seznam ceníku.

 Zvolte Shift+F3/ Začlenění položky/ Sazba DPH/ se rovná 15. Vyberete tak položky spadající do snížené sazby DPH.

Pro ruční výběr položek, které budete přeřazovat do jiné sazby, použijte klávesu F8.

- 3) Stiskněte klávesu F10 a zvolte možnost Změna sazby DPH.
- 4) Do zobrazeného pole zadejte požadovanou sazbu, tedy "12". Potvrďte klávesou Enter.

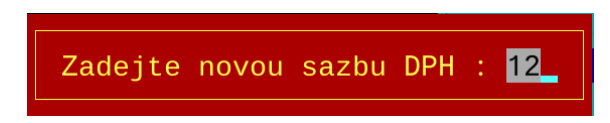

- 5) Na dotaz, zda provést změnu sazby DPH u vybrané skupiny odpovězte A.
- 6) V nabídce Ostatní/ Údržba dat/ spusťte volbu Základní údržba dat.
- Postup zopakujte i pro druhou sníženou sazbu tedy shodným postupem, pouze v bodu 2 vyhledejte položky se sazbou 10.